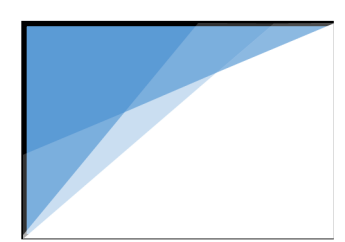

**STEP 1:** Download the OverDrive app from one of the following:

- Google Play
- App.overdrive.com

STEP 2: Open the OverDrive app and follow the prompts to sign in (or sign up)

- Using your Library Card
- Using Facebook
- Through a FREE OverDrive account

| Sign up for an                                                                                      | the OverDrive app (learn more here). |  |
|----------------------------------------------------------------------------------------------------|--------------------------------------|--|
| OverDrive account                                                                                   | Sign up using library card           |  |
|                                                                                                    | Sign up using Facebook               |  |
| An OverDrive account syncs your progress                                                            | Oľ                                   |  |
| through titles, your saved libraries, and your bookmarks across multiple devices.                   | Enter your details:                  |  |
|                                                                                                    | Name                                 |  |
| Use your OverDrive account to sign into the                                                         |                                      |  |
| OverDrive app, overdrive.com, and new                                                               | Email address                        |  |
| OverDrive library websites. Make sure you                                                           |                                      |  |
| always sign in using the same method,                                                               | Email again                          |  |
| especially if you plan to download eBooks to<br>the OverDrive app (l <mark>earn more here</mark> ). |                                      |  |
|                                                                                                    | Set a password:                      |  |
| Sign up using library card                                                                          | Your password must be at least 8     |  |
|                                                                                                    | characters.                          |  |
| Sign up using Facebook                                                                              | D                                    |  |

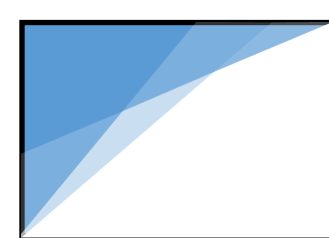

\*\*\*If you or your children (if they will be using this or have a card) are under the age of 13, you can use on of the 'under 13 sign in options'

STEP 3 In the Overdrive app, after you have signed yourself in through one of the methods listed above; tap the icon in the top-left corner to open the 'Home Menu', then tap 'Manage Libraries'. Tap on the '+' to find your library's OverDrive website.

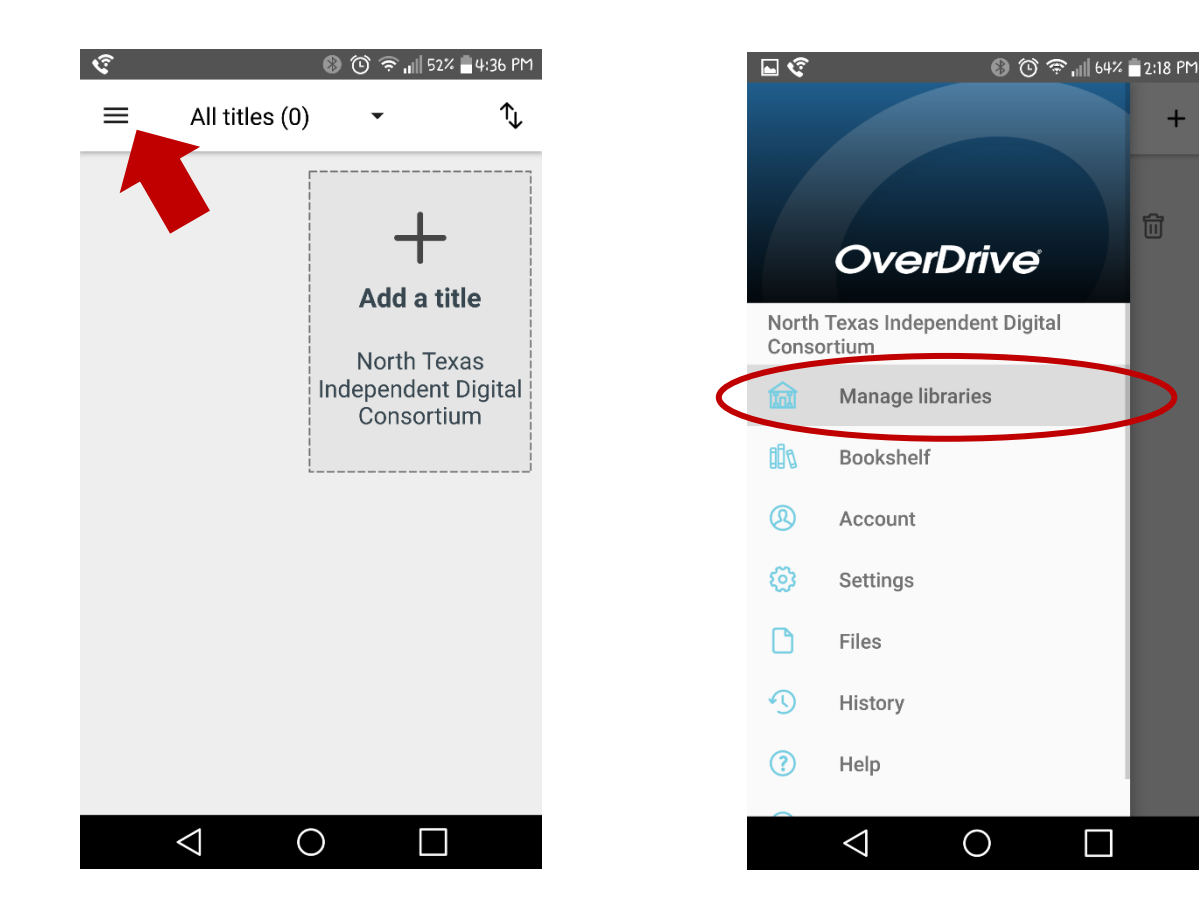

圙

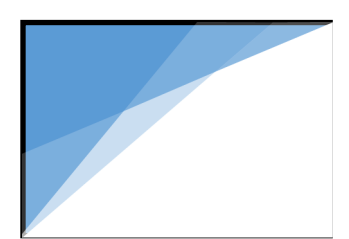

#### IF YOUR IMAGE FOR LIBRARY COLLECTION LOOKS LIKE THE IMAGE BELOW:

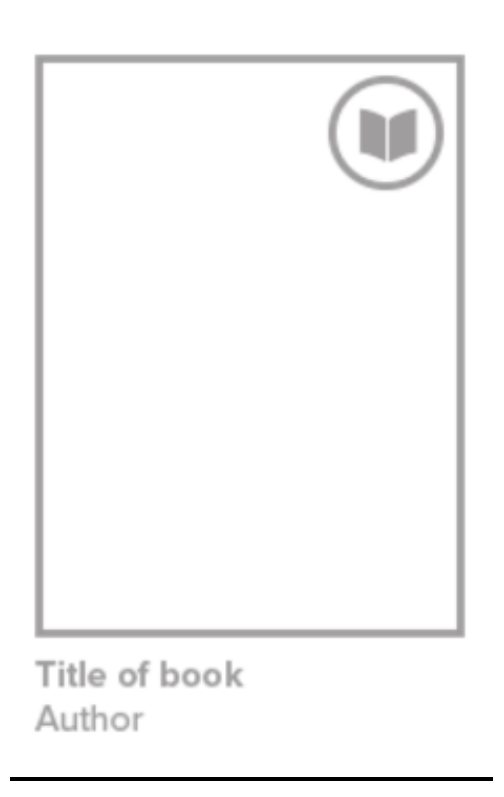

\*\*From what I have gathered/understand all the ebooks are in this format (i.e. android & ios), if yours does NOT look like this please let me know as I do have alternative instructions available.

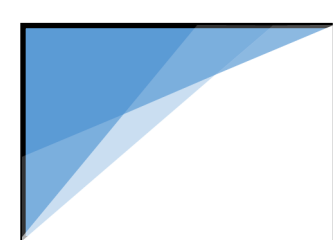

**STEP 4** Sign into your library's OverDrive website with your library card to borrow a title.

\*\*\*Your library card number can be found on the back of your card or key

chain card.

If you have a TexShare card it can also be found on there, if you have none

of the

above mentioned then we can provide you with that number. (ex.

23400000\_\_\_\_

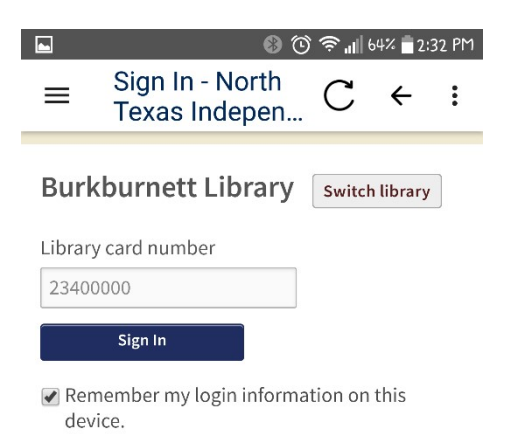

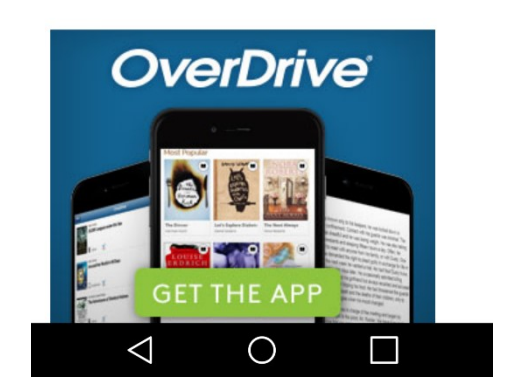

**STEP 5** Find borrowed titles on your CHECKOUTS page (under your ACCOUNT tab) on your library's OverDrive website. From there, you can:

- Download/ADD EPUB ebooks and MP3 audiobooks directly to the OverDrive app
- Add streaming videos to the OverDrive app
- Tap Read to open and read OverDrive app
- Tap LISTEN to open and play OverDrvie Listen audiobooks right in your browser (on some devices)

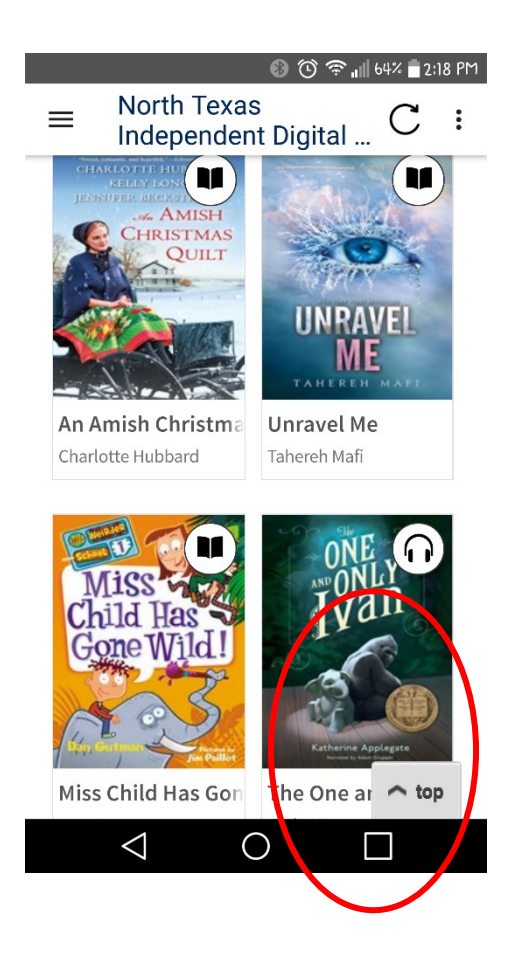

#### How to tell if it is an Audiobook

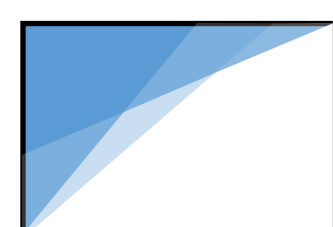

If you've installed the Kindle reading app from the Google Play Store, select DOWNLOAD, then KINDLE BOOk (U.S. only) to complete checkout on Amazon's website and send the book to your Kindle reading app/device.

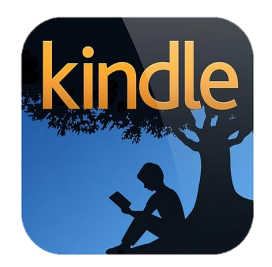

- If you choose to check out through the Kindle reading app there are a few more steps required from this point.
- If you choose to read in the overdrive app or browser, please select the option "Read (in your browser)" option and enjoy your selected title!
- If you choose to check out through the Kindle reading app the steps to follow are listed below:
  - o Select "Get Kindle Book"
  - You will be redirected to sign in to your Amazon account \*\*NOTE that if you have this option set to remember you, you will simple redirected to the next screen\*\*

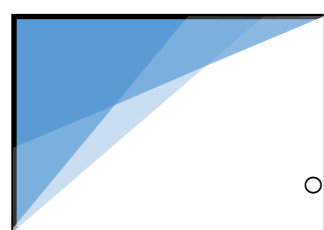

The image to the right is where your will be redirected or the screen you will see once you are signed in.

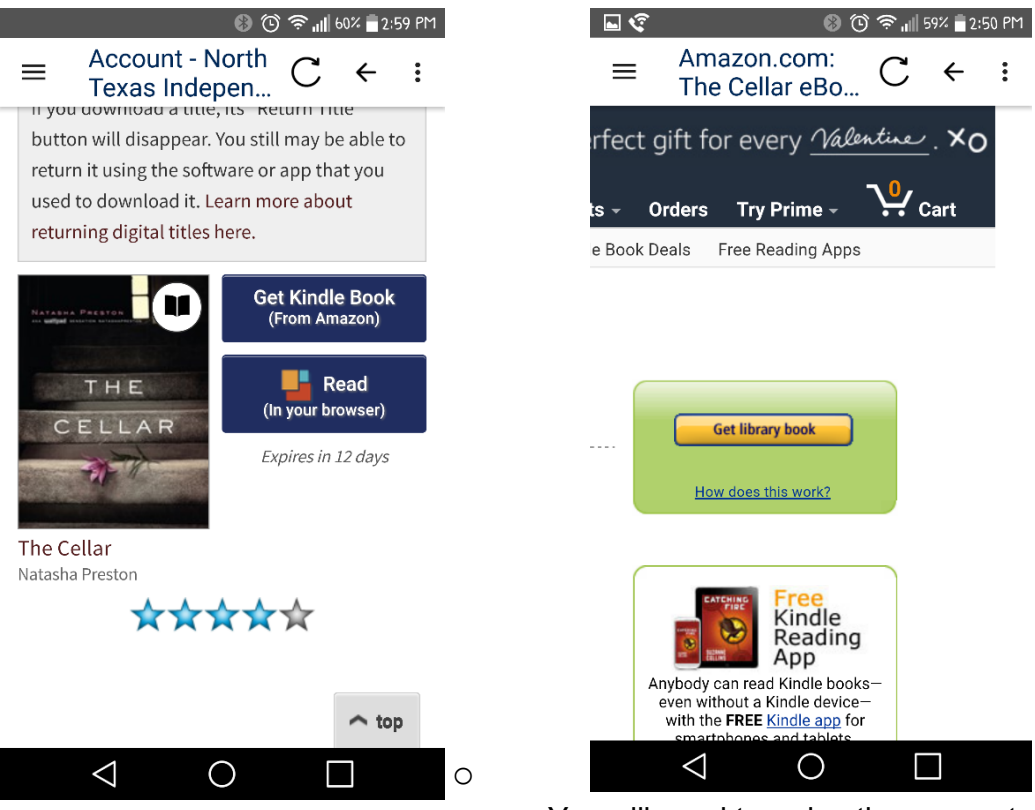

You will need to swipe the screen to the

right until you see a green/yellow button that says "Get Library Book". Select/ push and then you will be asked which device you want to send it to. \*\*IF you are an avid Kindle user you will select the one that you do your reading on, just as you would with the ebooks you purchase\*\* \*\*\*\*IF you are not we may need to set up your Kindle app to your phone\*\*\*\*\*

• Once you have chosen where the library book is to be sent you simply need to sync that device's app and the library book will appear in your carousel